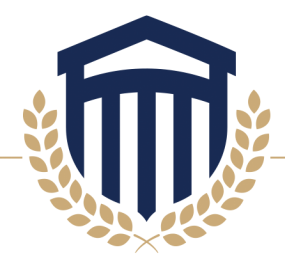

## **Direct Loan Entrance Counseling (EC)**

If you will be utilizing Direct Loans, you must complete <u>Direct Loan Entrance</u> <u>Counseling</u>.

#### Select the Log In button and enter the requested information.

| Federal Student Aid                                                                             | UNDERSTAND AID $$          | APPLY FOR AID $$ | COMPLETE AID PROCESS $\ \ \ \ \ \ \ \ \ \ \ \ \ \ \ \ \ \ $ | MANAGE LOANS $\ \ \ \ \ \ \ \ \ \ \ \ \ \ \ \ \ \ \$ |
|-------------------------------------------------------------------------------------------------|----------------------------|------------------|-------------------------------------------------------------|------------------------------------------------------|
| COMPLET                                                                                         | E COUNSELIN                | IG               |                                                             |                                                      |
|                                                                                                 |                            |                  |                                                             |                                                      |
| You're currently not logged in!                                                                 |                            |                  | LOG IN                                                      |                                                      |
| Log in to view your federal student loan data, notify schools of counseling comp<br>completion. | pletion, and save proof of | your counseling  |                                                             |                                                      |
| If you are not logged in, you cannot meet requirements for completing counseli                  | ng.                        |                  |                                                             |                                                      |

### Once you have successfully signed in, select the Complete Counseling/START link.

#### Entrance Counseling

#### What is Entrance Counseling?

If you have not previously received a Direct Loan or Federal Family Education Loan you understand the responsibilities and obligations you are assuming.

If you are completing entrance counseling to borrow a loan as an undergraduate st Loans and Direct Unsubsidized Loans.

If you are completing entrance counseling to borrow a loan as a graduate or profes Subsidized Loans, Direct Unsubsidized Loans, and Direct PLUS Loans.

Your school may have alternate entrance counseling requirements. Check with you its requirements for entrance counseling.

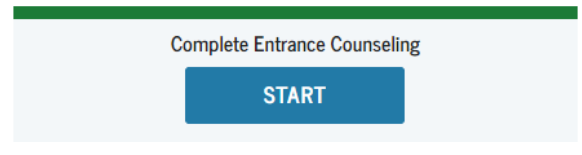

# **COLUMBIA SOUTHERN UNIVERSITY**

When the new page opens:

- Select School to Notify-U.S. Schools/U.S. Territory Schools
- Choose the State—Alabama
- Search school by name—Columbia Southern University and Click Notify this School
- Select I am completing entrance counseling to receive Direct Loans as an **Undergraduate/Graduate** student depending on your degree program.
- Click Continue

| Add School to Notify                                                                                    | Notify These Schools<br>You have not selected any schools to notify.                                                                                                    |  |  |  |
|----------------------------------------------------------------------------------------------------|----------------------------------------------------------------------------------------------------|--|--|--|
| Select up to 3 schools you wish to notify of your<br>counseling completion.                             | These schools will only receive a notification indicating that you successfully completed Entrance Counseling, a the date it was completed.                                                                                  |  |  |  |
| <ul> <li>This school is participating in<br/>Entrance Counseling through<br/>StudentAid gov.</li> </ul> | Select Student Type                                                                                                    |  |  |  |
| School Name:<br>COLUMBIA SOUTHERN<br>UNIVERSITY                                                         | <ul> <li>I am completing entrance counseling to receive Direct Loans as an undergraduate @ student.</li> <li>I am completing entrance counseling to receive Direct Loans as a graduate or professional @ student.</li> </ul> |  |  |  |
| School Code/Branch:<br>G41215                                                                           | Continue                                                                                                    |  |  |  |
| School Address:<br>21982 UNIVERSITY LANE<br>ORANGE BEACH, AL 365613815                                  |                                                                                                    |  |  |  |
| Notify this School                                                                                      |                                                                                                    |  |  |  |
|                                                                                                    |                                                                                                    |  |  |  |

Continue through Entrance Counseling, being sure to complete all steps and Submit when finished. Once complete, our office will be electronically notified if you select Columbia Southern University during the process.

These screenshots are for illustrative purposes only. Depending upon the browser you use, the images displayed may vary.

# **COLUMBIA SOUTHERN UNIVERSITY**